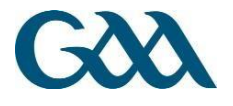

# **Online Transfer System**

**User Guide – Club Secretaries** 

# Contents

| 1. Process for the Club Secretary a Player is Joining                             | 1  |
|-----------------------------------------------------------------------------------|----|
| A. Obtain details from player                                                     | 1  |
| B. Access Player Transfer System                                                  | 2  |
| C. Ensure player receives online application                                      | 4  |
| D. Review information and submit to Central Council                               | 6  |
| E. Application processed by Central Council                                       | 8  |
| F. Notification of Decision on Application                                        | 9  |
| Figure – Online Inter-County Transfer Process (For Club a Player wishes to join)  | 10 |
| 2. Process for the Club Secretary a Player wishes to Leave                        | 10 |
| A. Notification of Online Transfer Application                                    | 10 |
| B. Decision conveyed on Application                                               | 11 |
| C. Notification of Decision on Application                                        | 13 |
| Figure – Online Inter-County Transfer Process (For Club a Player wishes to leave) | 15 |
| 3. General Information                                                            | 15 |
| Getting Started – Logging in to the system                                        | 15 |
| Player Transfer System Structure                                                  | 17 |
| 4. More Information                                                               | 25 |

# 1. Process for the Club Secretary a Player is Joining

# A. Obtain details from player

Club Secretary requests the following information from prospective player:

- Personal e-mail address.
- Name of the Club and County player wishes to leave.

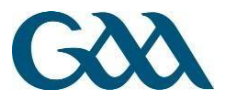

# **B. Access Player Transfer System**

Club Secretary visits the Player Transfer System (PTS) at **pts.gaa.ie** and logs in with his/her GAA Membership Number and Password.

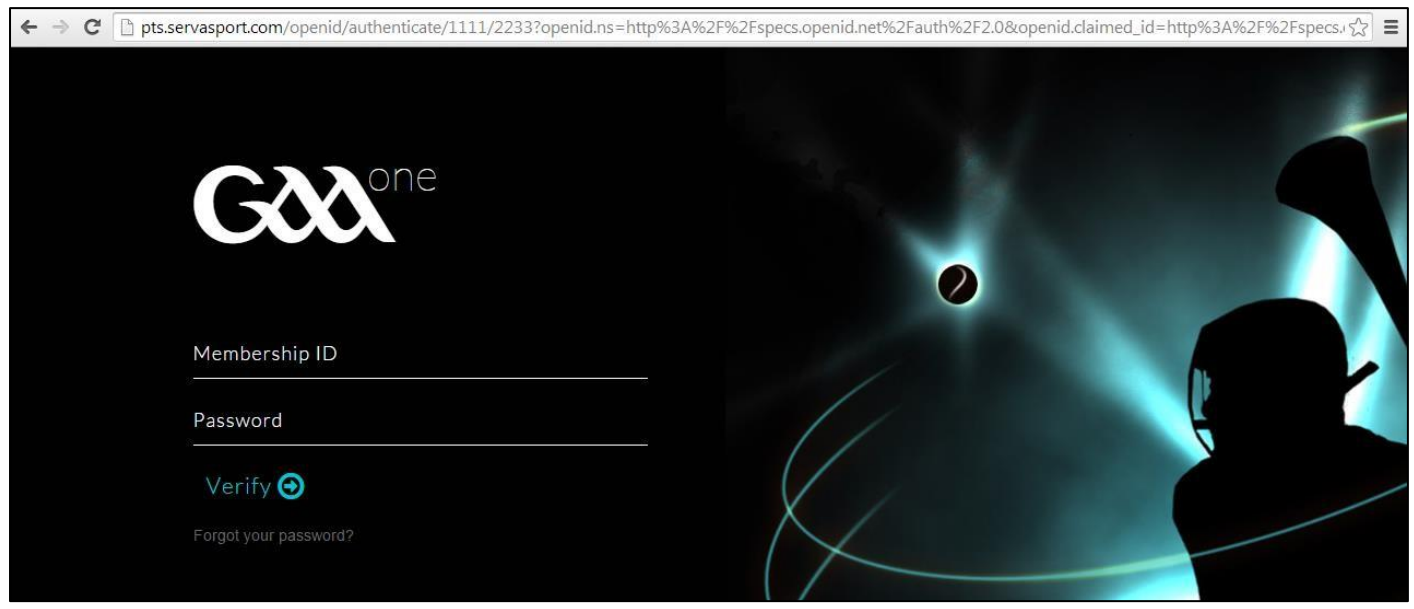

Figure 1 Player Transfer System Access - pts.gaa.ie

# Go to Transfers Section

➔ Click on 'Transfers' section on top of screen

| SD OneDrive for Business         ×                                                                                                    |                             |               |
|----------------------------------------------------------------------------------------------------|-----------------------------|---------------|
| CCCC PTS Dashboard Transfers                                                                                                    | Trume                       | era+ 🌲 🔅+     |
| Dashboard - Online Inter-County Transfer S                                                                                                    | System                      |               |
| Recent Transfers                                                                                                    | Recent Notifications        |               |
| Name                                                                                                    | Date 🚽 Subject 💠 Action     | 🔶 Details 💠 💼 |
| No data available in table                                                                                                    | No data available in table  |               |
| Showing 0 to 0 of 0 entries                                                                                                    | Showing 0 to 0 of 0 entries | Previous Next |
| Resources                                                                                                    |                             |               |
| <ul> <li>GAA Official Guide C<sup>*</sup></li> <li>Live Inter-County Transfer List C<sup>*</sup></li> <li>Frequently Asked Questions on Transfers C<sup>*</sup></li> <li>Using the Online Transfer System C<sup>*</sup></li> </ul> |                             |               |

Figure 2 'Transfers' section of PTS

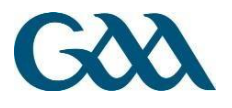

### Initiate an Application

### → Click on 'Initiate Transfer'

|            |          |          |          |                   | Search:             |                                                                 |                                                                                   |
|------------|----------|----------|----------|-------------------|---------------------|-----------------------------------------------------------------|-----------------------------------------------------------------------------------|
| ♦ New Club |          | ÷        | Status   | ¢                 | Next Action         | *                                                               | ÷                                                                                 |
| 4          | New Club | New Club | New Club | New Club 🔶 Status | New Club 🔶 Status 🌲 | New Club $\Leftrightarrow$ Status $\Leftrightarrow$ Next Action | New Club $\Leftrightarrow$ Status $\Leftrightarrow$ Next Action $\Leftrightarrow$ |

### Figure 3 'Initiate Transfer' button

# Input Player Details

On the initiate transfer page:

➔ Input player's e-mail address

→ Select the Club he wishes to leave

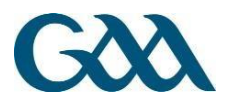

→ Click 'Submit'

| C pts.servasp        | ort.com/transfers/create                     |             |               |             |            |
|----------------------|----------------------------------------------|-------------|---------------|-------------|------------|
| Good PTS Dash        | ooard Transfers                              |             | St Martin's + | <b>\$</b> 3 | <b>0</b> - |
| Start a transfer pro | cess by sending an email to the player for h | is details: |               |             |            |
| Player Email         | Player Email                                 |             |               |             |            |
| Previous Club        | Search for Club member moving from           | Q           |               |             |            |
|                      | Cancel 🛞 Submit 🔿                            |             |               |             |            |

Figure 4 Input player's e-mail address and select Club leaving

# C. Ensure player receives online application

An e-mail is now sent to the player entitled 'Online Inter-County Transfer Application'

- ➔ It would be prudent to check with the player to ensure that the e-mail did not go into junk or spam folders in his e-mail account
- → Player is prompted to submit transfer application via online application form

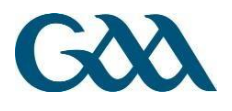

| 2 Inter County Transfer Application - Google Chrome                                                                                                    |              |                     |                    |                       | X   |
|----------------------------------------------------------------------------------------------------|--------------|---------------------|--------------------|-----------------------|-----|
| https://pod51050.outlook.com/owa/projection.aspx                                                                                                    |              |                     |                    |                       |     |
| Inter County Transfer Application pts@servasport.com                                                                                                    | a delete     | ← REPLY             | <b>≪</b> REPLY ALL | →FORWARD<br>Mark as u | ••• |
| Thu 12/02/2015 14:02<br>Inbox                                                                                                    |              |                     |                    |                       |     |
| To: D player welfare;                                                                                                    |              |                     |                    |                       |     |
|                                                                                                    |              |                     |                    | + Get more a          | pps |
| A chara,                                                                                                    |              |                     |                    |                       |     |
| To apply for an Inter-County Transfer, please click on the following link and fill in the required information - Transfer Application.                                                                                                    |              |                     |                    |                       |     |
| Before submitting this information, please familiarise yourself with the Rules in Chapter 6 of the Official Guide regarding Playing Eligibility/Trans                                                                                                    | fers/Declara | ations – <u>Cli</u> | <u>ck Here</u>     |                       |     |
| Inter-County Transfer Process                                                                                                    |              |                     |                    |                       |     |
| <ol> <li>Player applies to Central Council using online system</li> <li>Online application is e-mailed from Croke Park to Club Joining, County Joining, Club Leaving, County Leaving</li> <li>If no Objection is received from Club or County the player is leaving within 10 days then the transfer shall be granted</li> <li>The decision on an application will be conveyed via e-mail to the relevant County Committees and Clubs</li> <li>A transfer becomes effective on the expiry of the period allowed for an Appeal and on Rule 2.3 being subsequently complied with</li> </ol> |              |                     |                    |                       |     |
| For further information, please contact the Games Administration Department in Croke Park . E: games.admin@gaa.ie, T: 0 1 865 8698.                                                                                                    |              |                     |                    |                       |     |
|                                                                                                    |              |                     |                    |                       |     |

Figure 5 E-mail received by player directing him to online application form

# Player's Transfer Application

- → Information is filled in by the player and submitted
- → Players are reminded of the rules before the application is accepted

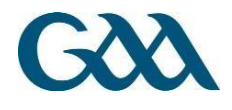

| Parse etter to details of your inter-Courty Transter application.<br>Formaning formaning formaning formaning formaning formation and dimming formation and dimming formation and                                                                                                    | Gày                                      | GAA Player Transfer - Player Details                                                                                       |                               |                                                   |   |
|----------------------------------------------------------------------------------------------------|------------------------------------------|----------------------------------------------------------------------------------------------------|-------------------------------|---------------------------------------------------|---|
| General Details       Last Championship Game played   Montuarisc ar an granch-Cluiche deireannach a d'imir mé.         Ferenane       Surmane         Surmane       Surmane         Surmane       Surmane         Detail (surmane)       Surmane         Detail (surmane)       Surmane         Surmane       Surmane         Surmane       Surmane         Surmane       Surmane         Surmane       Surmane         Surmane       Surmane         Surmane <td< td=""><td>Please enter the de</td><td>tails of your Inter-County Transfer application.</td><td></td><td></td><td></td></td<>                                                                                                    | Please enter the de                      | tails of your Inter-County Transfer application.                                                                           |                               |                                                   |   |
| Ferenane       Foresane         Surrane*       Surrane*         Surrane*       Surrane*         Surrane*       Surrane*         Surrane*       Surrane*         Surrane*       Surrane*         Surrane*       Surrane*         Surrane*       Surrane*         Surrane*       Surrane*         Surrane*       Inth Foresane         Surrane*       Surrane*         Surrane*       Inth Foresane         Surrane*       Surrane*         Surrane*       Surrane*         Surrane*       Surrane*         Surrane*       Surrane*         Surrane*       Surrane*         Surrane*       Surrane*         Surrane*       Surrane*         Surrane*       Surrane*         Ope       Date Applicable         Date       Medite No.         Date Surrane*       Ope         Surrane*       Ope         Date Surrane*       Ope         Surrane*       Ope         Surrane*       Ope         Surrane*       Ope         Surrane*       Medites No         Surrane*       Ope         Surrane*                                                                                                    | General Deta                             | ills                                                                                                    | Last Champie                  | onship Game played   Miontuairisc ar an           |   |
| And       Forball (# spokaski<br>somme         Simmer       Im Met Specialski<br>Sommer       Im Met Specialski<br>Sommer       Im Met Specialski<br>Sommer         Kimis Forenamer       Im B Forenamer       Im Met Specialski<br>Sommer       Im Met Specialski<br>Sommer       Im Met Specialski<br>Sommer       Im Met Specialski<br>Sommer         Mobile*       Mobile*       Mobile*       Mobile*       Im Met Specialski<br>Sommer       Im Met Specialski<br>Sommer       Im Specialski<br>Sommer       Im Specialski<br>Sommer       Im Specials                                                                                                    | Forename*                                | Forename                                                                                                    | gcraobii-ciu                  | che dell'eannach a d'inni me.                     |   |
| Summe       Bunne         Tish Foresame       Bish Foresame         Tish Foresame       Select Grade         Bismane       Grad         Select Grade       Grade         Bismane       Grade         Select Grade       Grade         Bismane       Grade         Bismane       Grade         Bismane       Grade         Bismane       Grade         Bismane       Grade         Bismane       Grade         Bismane       Grade         Bismane       Grade         Bismane       Grade         Bismane       Date (distamiyyyy)         Bismane       Date (distamiyyy)         Bismane mission       Date (distamiyyy)         Bismane mission       Date (distamiyyy)         Bismane mission       Date (distamiyyy)         Bismane mission       Date (distamiyyy)         Bismane mission       Date (distamiyyy)         Bismane mission       Date (distamiyyy)         Bismane mission       Date (distamiyyy)         Bismane mission       Date (distamiyyy)         Bismane mission       Date (distamiyyy)         Bismane mission       Date (distamiyyy)                                                                                                    | Alnm                                     |                                                                                                    | Football (if applic           | able)                                             |   |
| Irish Forename       Ibit       Date (dottminyyyy)         Irish Sumane       Select Grade         Irish Sumane       Select Grade         Some       Bity wavefame@ga.is         Irish Sumane       Game*         Some       Bity wavefame@ga.is         Moniter       Moniter         Irish Sumane       Game*         Some       Bity wavefame@ga.is         Moniter       Moniter         Irish Sumane       Select Grade         Irish Sumane       Date (dottminyyyy)         Case Select Grade       Date (dottminyyyy)         Case Select Grade       Date (dottminyyyy)         Grade*       Select Grade         Umm # Senser       0         Case Select Grade       Date (dottminyyyy)         Grade*       Select Grade         Months in reg       0         Case Reformed       Opposing Team and Competition)         Grade*       Select Grade         Case Reformed       Opposing Team and Competition)         Grade*       Select Grade         Case Reformed       Opposing Team and Competition)         Grade*       Address 1         Select Grade       Case Reformed         Grade*       Address 2                                                                                                    | Surname*<br>Sioinne                      | Surname                                                                                                    | Not Applicable                |                                                   |   |
| Ann       Grade       Select Grade         It is is burners       (Grade       Select Grade         Bestim       (Payennethane@gaa.le       Hurling (# spoilsable)         It is to sum regulare@gaa.le       Hurling (# spoilsable)         It is to sum regulare@gaa.le       Hurling (# spoilsable)         It is to sum regulare@gaa.le       Hurling (# spoilsable)         It is to sum regulare@gaa.le       Hurling (# spoilsable)         It is to sum regulare@gaa.le       Hurling (# spoilsable)         It is to sum regulare@gaa.le       Hurling (# spoilsable)         It is to sum regulare@gaa.le       Hurling (# spoilsable)         It is to sum regulare@gaa.le       Hurling (# spoilsable)         It is to sum regulare@gaa.le       Hurling (# spoilsable)         It is to sum regulare@gaa.le       Dote / Gaade         Membership # (/ known)       Gaame*         It is to sum regulare@gaa.le       Dote / Gaade         Previous Address   Seoladh sean       Current Address   Seoladh nua         Address 2       Gaame*       Gaades 1         Seoladh *       Address 2       Gaame*       Gaades 2         Town *       Seoladh *       Postcode       Postcode         Postcode       Postcode       County       County       County <td>Irish Forename*</td> <td>Irish Forename</td> <td>Date*<br/>Data</td> <td>Date (dd/mm/yyyy)</td> <td></td>                                                                                                    | Irish Forename*                          | Irish Forename                                                                                                    | Date*<br>Data                 | Date (dd/mm/yyyy)                                 |   |
| Irish Sumane       Grad         Semail       playervelfane@gas.ie         Weining       Modie Ne.         Unmor Segmase       Date of Bath (ddmmi/yyyy)         Det of Bath (ddmmi/yyyy)       Date (dimmi/yyyy)         Bate det of the det of the det det of the det of the det det of the det                                                                                                    | Ainm                                     |                                                                                                    | Grade*                        | Select Grade                                      | • |
| Email:       playerweitang@ga.ie       Last Game (Name of Opposing Team and Competitor):         Modie Mo.       Hutling (# applicable       Date of Beth (ddimm/yyyy)         Date of Beth (ddimm/yyyy)       Date of Beth (ddimm/yyyy)       Date of Beth (ddimm/yyyy)         Date of Beth (ddimm/yyyy)       Date of Beth (ddimm/yyyy)       Date of Beth (ddimm/yyyy)         Date of Beth (ddimm/yyyy)       Date of Beth (ddimm/yyyy)       Date of Beth (ddimm/yyyy)         Date of Beth (ddimm/yyyy)       Date of Beth (ddimm/yyyy)       Date of Beth (ddimm/yyyy)         Date of Beth (ddimm/yyyy)       Date of Beth (ddimm/yyyy)       Date of Beth (ddimm/yyyy)         Date of Beth (ddimm/yyyy)       Date of Beth (ddimm/yyyy)       Date of Beth (ddimm/yyyy)         Date of Beth (ddimm/yyyy)       Date of Beth (ddimm/yyyy)       Date of Beth (ddimm/yyyy)         Date of Beth (ddimm/yyyy)       Date of Beth (ddimm/yyyy)       Date of Beth (ddimm/yyyy)         Date of Beth (ddimm/yyyy)       Date of Beth (ddimm/yyyy)       Date of Beth (ddimm/yyyy)         Date of Beth (ddimm/yyyy)       Date of Beth (ddimm/yyyy)       Date of Beth (ddimm/yyyy)         Date of Beth (ddimm/yyy)       Date of Beth (ddimm/yyy)       Date of Beth (ddimm/yyy)         Date of Beth (ddimm/yyy)       Date of Beth (ddimm/yyy)       Date of Beth (ddimm/yyy)         Date of Beth (ddimm/yyy)       Date of Beth (                                                                                                    | Irish Surname*<br>Sloinne                | Irish Surname                                                                                                    | Grad                          |                                                   |   |
| Wonteday       Provide Register         Wonteday       Mobile*         Wonteday       Date         DOP       Date of Binh (ddmm/yyyy)         Date Servers       Date of Binh (ddmm/yyyy)         Bate of Binh (ddmm/yyyy)       Date of Binh (ddmm/yyyy)         Date Servers       Membership # (f known)         Monte ansola       0         Wontes moss       0         Previous Address   Seoladh sean       Current Address   Seoladh nua         Address 1       Address 1         Address 2       Address 2         Reidsoner       Address 2         Town       Bate         Curry       Town         Bate       County         County       County         County       County         County       County         County       County         County       County         County       County         County       County         County       County         County       County         County       County         County       County         County       County         County       County         Conse       <                                                                                                    | Empilt                                   | daugenet angless in                                                                                                    | Game*                         | Last Game (Name of Opposing Team and Competition) |   |
| Mobile       Mobile No.       Futuring (if splicable)         DBP       Date of Bith (dd(mm/yyyy)       Date         Date Ferme       Membership #       Membership #         Membership #       Membership # (if known)       Date         Difference       0       Grade*         Counter # areacet       0       Grade*         Mother Sameacet       0       Grade*         Previous Address   Seoladh sean       Current Address   Seoladh nua         Address 1       Address 1         Address 2       Address 1         Address 2       Address 1         Address 2       Address 2         Town*       Town*         Sectors*       Town*         Sate       County         County       County         County       County         County       County         County       County         County       County         County       County         County       County         County       County         County       County         County       County         County       County         County       County         County <td>Riomhphost</td> <td>payermenare@gaa.re</td> <td></td> <td></td> <td></td>                                                                                                    | Riomhphost                               | payermenare@gaa.re                                                                                                    |                               |                                                   |   |
| Umin digetuates<br>DOB<br>DOB<br>DDB<br>Date di Birth (dd/mm/yyyy)<br>Date di Birth (dd/mm/yyyy)<br>Membership # (fi known)<br>Demonsion new<br>Residence*<br>Residence* | Mobile*                                  | Mobile No.                                                                                                    | Hurling (if applica           | able)                                             |   |
| DOR       Date of Binh (ddmm/yyyy)       Date (dammiryyy)         Date (dammiryyy)       Grade*         Membership #       Membership # (f known)       Grade*         0       Grade*       Select Grade         0       Grade*       Grade*         0       Grade*       Grade*         0       Grade*       Grade*         0       Grade*       Grade*         0       Grade*       Grade*         0       Grade*       Grade*         0       Grade*       Grade*         0       Grade*       Grade*         0       Grade*       Grade*         0       Grade*       Grade*         1       Grade*       Grade*         1       Address 1       Grade*         1       Address 2       Grade*         1       Grade*       Town         1       Grade*       Grade*         1       Grade*       Grade*         1       Grade*       Grade*         1       Address 2       Grade*         2       Grade*       Grade*         1       Grade*       Grade*         1       Grade*                                                                                                    | Ulmhir Soghluaiste                       |                                                                                                    | Not Applicable                | Data (differentiam)                               |   |
| Membership #       Membership # (f known)       Grad*       Select Grade         Months is new<br>Reidener<br>nation       0       Grad*       Last Game (Name of Opposing Team and Competition)         Previous Address 1       0       Grad*       Select Grade         Previous Address 1       Address 1       Address 1       Address 1         Address 2       Address 2       Address 2       Address 2         Selection 1       Address 2       Address 2       Address 2         Town*       Town       Selection       County         County*       County       County       County         County*       County       County       County         County       County       County       County         County       County       County       County         County       County       County       County         County       County       County       County         Conty       County       County       County         County       County       County       County         County       County       County       County         County       County       County       County         Conaty       Tyrone       Count                                                                                                    | DOB*<br>Data Breithe                     | Date of Birth (dd/mm/yyyy)                                                                                                 | Data<br>Data                  | Date (dd/mm/yyyy)                                 |   |
| Ummin Earlandoott:       0       Game*       Last Game (Name of Opposing Team and Competition)         Windthis in new<br>Residence*       0       Current Address   Seoladh nua         Previous Address   Seoladh sean       Current Address   Seoladh nua         Address 1       Address 1         Seolan 1       Address 2         Seolan 2       Address 2         Town*       Town*         Baile       County         County*       County         County*       County         County*       County         County*       County*         County       County*         County       County*         County       County         County       County </td <td>Membership #</td> <td>Membership # (if known)</td> <td>Grade*</td> <td>Select Grade</td> <td>•</td>                                                                                                    | Membership #                             | Membership # (if known)                                                                                                    | Grade*                        | Select Grade                                      | • |
| Months in new<br>Residence<br>Traininge mode<br>caller at strong we<br>nue       g       List Caller (nume of Opposing reach and Competition)         Previous Address   Seoladh sean       Current Address   Seoladh nua         Address 1       Address 1         Beslaam 1       Address 1         Address 2       Address 2         Beslaam 1       Address 2         County       County         County       County         County       County         County       County         County       County         County       County         County       County         County       County         County       County         County       County         County       County         County       County         County       County         County       County         Transfer from   Aistriù Ó       Transfer to   Aistriù Go         County       County         County       County         County       County         County       County         County       County         Transfer from   Aistriù Ó       Transfer to   Aistriù Go         Declaration   Dearbhů do Chontae Důchais                                                                                                    | Ulmhir Ballraiocht                       |                                                                                                    | Gamet                         |                                                   |   |
| Trimme mode<br>side in actionate<br>mode       Second in the second<br>mode       Second in the second<br>mode       Current Address   Second in the<br>Address 1<br>Becomment         Address 1<br>Becomment       Address 1<br>Becomment       Address 1<br>Address 2<br>Becomment       Address 2<br>Address 2<br>Becomment       Address 2<br>Becomment         Town<br>Balle       Town<br>Balle       Town<br>Balle       County<br>County<br>Town       County<br>County<br>Town       County<br>County<br>Town       County<br>County<br>Town       County<br>County<br>Town       County<br>County<br>Town       County<br>County<br>Town       County<br>County<br>Town       County<br>County<br>Town       County<br>Town       County<br>County<br>Town       County<br>County<br>Town       County<br>Town       <                                                                                                    | Months in new<br>Residence*              | 0                                                                                                    | Cluiche                       | Last Game (Name of Opposing Team and Competition) |   |
| Address 1*       Address 1*       Address 1*       Address 1         Address 2       Address 2       Address 2       Address 2         Section 1       Address 2       Address 2       Address 2         Section 1       Town*       Town*       Town*         Section 1       County*       County*       County*         County*       County*       County*       County*         County*       County       County       County         County*       County       County       County         County       County       County       County         County       County       County       County         County       County       County       County         County       County       County       County         County       County       County       County         Transfer from   Alstriú Ó       Transfer to   Alstriú Go       Transfer to   Alstriú Go         County       Tyone       County       County       County         County       Edites 2       St Martin's       County       County         County       Fintona Na Piarsaigh       Club       St Martin's       County         Cub       Fint                                                                                                    | Previous Add                             | Iress   Seoladh sean                                                                                                    | Current Addr                  | ess   Seoladh nua                                 |   |
| Address 2<br>Sectaon 2       Address 2<br>Sectaon 2       Address 2<br>Sectaon 2         Town*       Town       Town         Baile       Town       Baile         County*       County       County         Consee       Postcode       Postcode         Postcode       Postcode       Postcode         Postcode       Postcode       Postcode         Postcode       Postcode       Postcode         Postcode       Postcode       Postcode         Postcode       Postcode       Postcode         Postcode       Postcode       Postcode         Postcode       Postcode       Postcode         Postcode       Postcode       Postcode         Postcode       Postcode       Postcode         Postcode       Postcode       Postcode         Postcode       Postcode       Postcode         Country       Transfer to   Alstriú Ó       Transfer to   Alstriú Go         Counte       Fintona Na Piarsaigh       Club       St Martin's         Cue       Fintona Na Piarsaigh       Club       St Martin's         Cue       Fintona Na Piarsaigh       Club       St Martin's         Cue       Fintona Na Piarsaigh       Club                                                                                                    | Address 1*<br>Seoladh 1                  | Address 1                                                                                                    | Address 1*<br>Seoladh 1       | Address 1                                         |   |
| Sectadh 2         Town*         Saile         County*         County*         County*         County*         County*         County*         County*         County*         County*         County*         County*         County*         County*         County         Postcode         Postcode         County         Transfer form   Aistriú Ó         County         County         County         Tyrone         County<                                                                                                    | Address 2                                | Address 2                                                                                                    | Address 2                     | Address 2                                         |   |
| Town     Town       Salle     Town       County     County       County     County       Contae     Postcode       Postcode     Postcode       Postcode     Postcode       County     Transfer from   Alstriú Ó       County     Transfer to   Alstriú Go       Counte     County       County     Torne       County     County       County     Fortona Na Piarsaigh       Club     Fintona Na Piarsaigh       Cub     <                                                                                                    | Seoladh 2                                |                                                                                                    | Seoladh 2                     |                                                   |   |
| County*       County*       County*       County*       County*         Postcode       Postcode       Postcode       Postcode         Postcode       Postcode       Postcode       Postcode         County       County       County       County         Transfer from   Alstriù Ô       Transfer to   Alstriù Go         Contae       County       County         Transfer to   Alstriù Ô       Transfer to   Alstriù Go         Contae       County       County         Contae       County       County         Contae       County       County         Transfer to   Alstriù Ô       Transfer to   Alstriù Go         Contae       County       County         Contae       County       County         Contae       County       County         Contae       County       County         Contae       County       Westmeath         County       County       Westmeath         County       County       County       County         County       Fintona Na Plarsaigh       Club       St Martin's         Cuo       Fintona Via County       County       County       County         Cuo       Fint                                                                                                    | Town*<br>Balle                           | Town                                                                                                    | Town*<br>Balle                | Town                                              |   |
| Postcode       Postcode       Postcode         Postcode       Postcode       Postcode         Postcode       Postcode       Postcode         Country       Country       Country         Dr       Aistriù Ó       Transfer to   Aistriù Go         County       Tyrone       County         Counte       Counte       Westmeath         Course       Counte       Counte         Course       Counte       Counte         Course       Counte       Counte         Course       Counte       Counte         Course       Counte       Counte         Course       Counte       Counte         Declaration   Dearbhú do Chontae Dúchais       Counte for ny hone county (Rule 6.8 T.0. 2014)         Dearthaim go bhúll coaphta agam imit do mo chortae dhúlchais (1 dealara for ny hone county of Declaration County       agus go mbeidh sé seo I bhfeidhm go dtí go                                                                                                    | County*<br>Contae                        | County                                                                                                    | County*<br>Contae             | County                                            |   |
| Posicode Posicode Pos                                                                                                    | Destro de                                | Partanda                                                                                                    | Besterde                      | Portrodo                                          |   |
| Country<br>Tr     Country<br>Tr     Country<br>Tr       Transfer from   Alstriú Ó     Transfer to   Alstriú Go       County<br>Conse     Transfer to   Alstriú Go       Club<br>Cous     Fintons Na Plarsaigh     Club<br>Cous       Club<br>Cous     Fintons Na Plarsaigh     Club<br>Cous       Declaration   Dearbhú do Chontae Dúchais       Only complete the following section if you wish to declare for your Home County (Rule 6.8 T.O. 2014)       Dearbhú do chontae dhúchais (I declare for my home county with of Declars for Gounty agus go mbeidh sé seo I bhfeidhm go dtí go                                                                                                    | Postchod                                 | - noricons,                                                                                                    | Postchdd                      | Postcode                                          |   |
| Transfer from   Aistriù Ô       Transfer to   Aistriù Go         County<br>County<br>Course       Trone       County<br>Course       Westmeath         Club<br>Cus       Fintona Na Plansaigh       Club<br>Cus       St Martin's         Declaration   Dearbhů do Chontae Dúchais       St Martin's         Only complete the following section if you wish to declare for your Home County (Rule 6.8 T.O. 2014)       Basthaim go bhúl coaphta agam imit do mo chontae dhúchais (I declare for my home county of) Declara for County       agus go mbeidh sé seo I bhfeidhm go dtí go                                                                                                    | Country<br>Tir                           | Country                                                                                                    | Country<br>Tir                | Country                                           |   |
| County<br>Contae         Tyrone         County<br>Contae         Westmeath           Club<br>Club         Fintona Na Piarsaigh<br>Club         Club<br>Club         St Martin's           Declaration   Dearbhú do Chontae Dúchais         County<br>Club         St Martin's           Donly complete the following section if you wish to declare for your Home County (Rule 6.8 T.O. 2014)         Justice St Declaration (County)           Dearbhú do chontae chúlchais (Caelare for my home county of Declara for County)         agus go mbeidh sé seo I bhfeidhm go dtí go                                                                                                    | Transfer from                            | n   Aistriú Ó                                                                                                    | Transfer to                   | Aistriú Go                                        |   |
| Club     Fintona Na Piarsaigh     Club     St Martin's       Club     Club     St Martin's       Declaration   Dearbhú do Chontae Dúchais       Only complete the following section if you wish to declare for your Home County (Rule 6.8 T.O. 2014)       Dearbhú (capatha agam imit do mo chortae dhúchais (I declare for my home county of).       Dearbhú (capatha agam imit do mo chortae dhúchais (I declare for my home county of).                                                                                                    | County<br>Contae                         | Tyrone                                                                                                    | County<br>Contae              | Westmeath                                         |   |
| Coor<br>Declaration   Dearbhú do Chontae Dúchais<br>Only complete the following section if you wish to declare for your Home County (Rule 6.8 T.O. 2014)<br>Dearbhaim go bhúil ceapha agam imit do mo chortae dhúchais (I declare for my home county of Declare for County agus go mbeidh sé seo I bhfeidhm go dtí go<br>duchaim a philait i ceabhae chuid dhú declarateau cuid muchad hu and a writhout na the antichait for County agus go mbeidh sé seo I bhfeidhm go dtí go                                                                                                    | Club                                     | Fintona Na Piarsaigh                                                                                                    | Club                          | St Martin's                                       |   |
| Only complete the following section if you wish to declare for your Home County (Rule 6.8 T.O. 2014) Dearthaim go bhruil esaphta agam limit do mo chorate shichclais (I declare for my home county of Declare for Gounty agus go mbeidh sé seo I bhfeidhm go dtí go ducatin a phibeidh i scríbhe a child há declarete cuid muséda ha una far within a site an uniting.                                                                                                    | Cub<br>Declaration I                     | Dearbhú do Chontae Dúchais                                                                                                 | Club                          |                                                   |   |
| Charles of the constraint section in you main to devine for your nome county (nome so not come) Dearchair go bhuil capabha again limit do conclora charles in declare for my home county ( <u>Ceclare for County</u> agus go mbeidh sé seo I bhfeidhm go dtí go durain a splaint i capabha china china china dha devine china china                                                                                                    |                                          | following section if you wish to declare for your Hom                                                                      | e County (Rule 6.8 T.O. 2014) |                                                   |   |
| Dearbhaim go bhruil ceapatha agam imirt do mo chontae dhùchais (I declare for orny home country of) <u>Declane for Country</u> agus go mbeidh sé seo I bhfeidhm go dtí go<br>dhuadh a phallait i achdhain ag dhú dealarathac fall cean lait Gran und Tarwind hu man harufilion.                                                                                                    | only complete the                        | tonowing section if you wish to beclare for your Hom                                                                       | e county (rule 6.6 1.0. 2014) |                                                   |   |
| oroganit a initialation scholiniti (and one declaration shall remain in force onth revolved by the in whiting.)                                                                                                    | Dearbhaim go bhfui<br>dtugaim a mhalairt | ceapatna agam imirt do mo chontae dhuchais (I declare fo<br>scríbhinn (and this declaration shall remain in force until re | woked by me in writing.)      | Gounty agus go mbeidh se seo l bhfeidhm go dtí go |   |
|                                                                                                    |                                          |                                                                                                    |                               |                                                   |   |

### Figure 6 Online Inter-County Application Form

Application is submitted and sent back to the Club Secretary for approval.

# D. Review information and submit to Central Council

Club Secretary receives a notification via e-mail (See Figure 6) that the player has applied for a transfer application by completing the details. At this stage, the Secretary may:

- → Log in to PTS.
- → Review the details submitted by the player (See Figure 7).

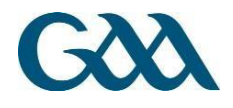

| https://pod51050.outlook.com/owa/projection.aspx                                                                                       |              |         |                    |                 |
|----------------------------------------------------------------------------------------------------|--------------|---------|--------------------|-----------------|
| Inter-County Transfer: Member Details Submitted                                                                                        | DELETE       | ← REPLY | <b>₩</b> REPLY ALL | →FORWARD        |
| Pts@servasport.com<br>Thu 12/02/2015 14:09<br>Inbox                                                                                    |              |         |                    | Mark as unread  |
| To: □ player welfare;                                                                                                    |              |         |                    |                 |
|                                                                                                    |              |         |                    | + Get more apps |
| A chara,                                                                                                    |              |         |                    |                 |
| The following member has submitted details of his transfer application: John Smith                                                     |              |         |                    |                 |
| Please log in to the Transfer System, review the details and send to the GAA for processing if your Club is satisfied that the informa | tion is accu | rate.   |                    |                 |
| http://pts.servasport.com                                                                                                    |              |         |                    |                 |
|                                                                                                    |              |         |                    |                 |

Figure 7 E-mail to Club when application has been submitted

### Transfer Application Review

After logging into to PTS, the Secretary will see a notification showing that the player has submitted his details.

→ Click 'Go to' which will take you to the 'Transfer Application Review' page.

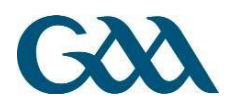

| I ranster A                                     | pplication Review                                                              |                                                  |                                                                                    |
|-------------------------------------------------|--------------------------------------------------------------------------------|--------------------------------------------------|------------------------------------------------------------------------------------|
| Check the details of t<br>ransfer will progress | he player below. You can request changes to these detail<br>to the next stage. | s which will email the player asking him to upda | te his details again. If everything is correct, you can accept the details and the |
| General Detail                                  | S                                                                              | Last Champi                                      | onship Game                                                                        |
| Forename<br>Surname                             | John                                                                           | Football                                         |                                                                                    |
| rish Forename                                   | Sean                                                                           | Grade<br>Game                                    |                                                                                    |
| risn Surname<br>Email                           | Mac Gabhann<br>playerwelfare@gaa.ie                                            | Hurling                                          |                                                                                    |
| Mobile<br>D.O.B                                 | 087 123 4565<br>01/01/1985                                                     | Date<br>Grade                                    | 07-08-2014<br>SENIOR                                                               |
| Membership #                                    | 5673452                                                                        | Game                                             | St. Saviours - Senior A Championship                                               |
| Residence                                       | 6                                                                              |                                                  |                                                                                    |
| Previous Addro                                  | ess                                                                            | Current Addr                                     | ess                                                                                |
| Address 1<br>Address 2                          | Main Street<br>Fintona                                                         | Address 1<br>Address 2                           | 123 Long Drive<br>Sea Street                                                       |
| Fown<br>County                                  | Omagh                                                                          | Town                                             | Mullingar                                                                          |
| Postcode                                        | Tyrone<br>BT78                                                                 | Postcode                                         | Westmeath                                                                          |
| Country                                         | N/A                                                                            | County                                           |                                                                                    |
| Declaration                                     |                                                                                |                                                  |                                                                                    |

### Figure 8 Review of transfer application

Two options are available for the Club Secretary:

- Click 'Accept' If satisfied that the details are correct (This will send the application to Central Council for processing).
- → Click 'Seek Amendment' If the Club feels that the details are incorrect, the Secretary should click 'Seek Amendment' which will send an e-mail back to the player suggesting the amendments.

Once 'Accepted', no further action is required by the Club.

# E. Application processed by Central Council/Provincial Council

- The Administrators of the PTS on behalf of Central Council/Provincial Council will be notified when the transfer has been submitted.
- If all of the details appear to be in order, Central Council/Provincial Council will forwarding the application to all parties for consideration.

•

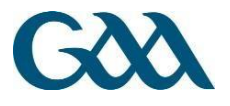

If an application is rejected, Central Council/Provincial Council will contact the rejecting party by e-mail to invite a formal objection. Subject to Sub-rule (b) of Riail 6.6 (b) T.O. 2017, the application shall be granted if there is no objection from the Club or County the player is leaving within ten days of the forwarding of the application to the County by the Central Council.

# F. Notification of Decision on Application

- The decision on a transfer application will be conveyed via e-mail to both County Secretaries and both Club Secretaries.
- All parties will have the option of lodging an Appeal within three days of the notification of decision.

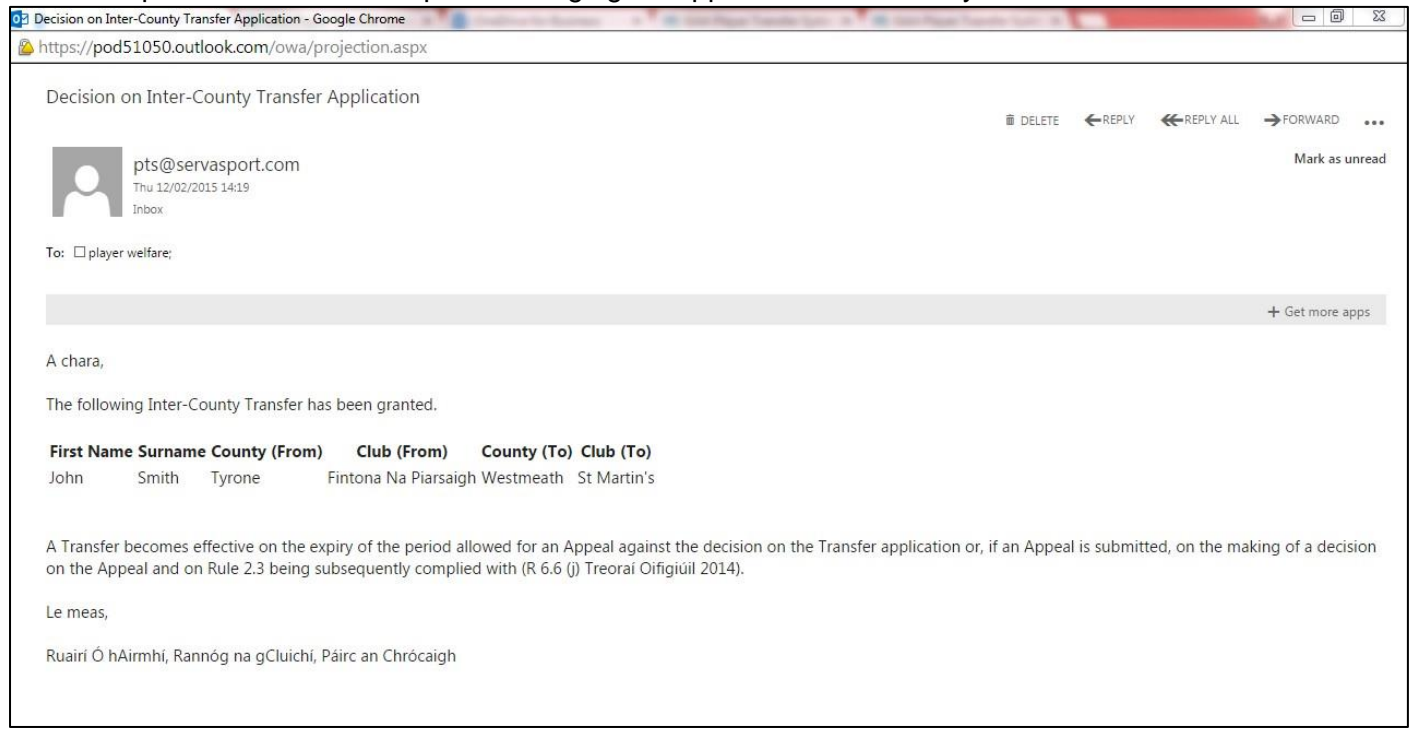

Figure 9 Example of Decision on Transfer Application

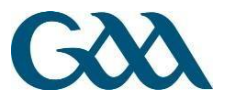

# Figure – Online Inter-County Transfer Process (For Club a Player wishes to join)

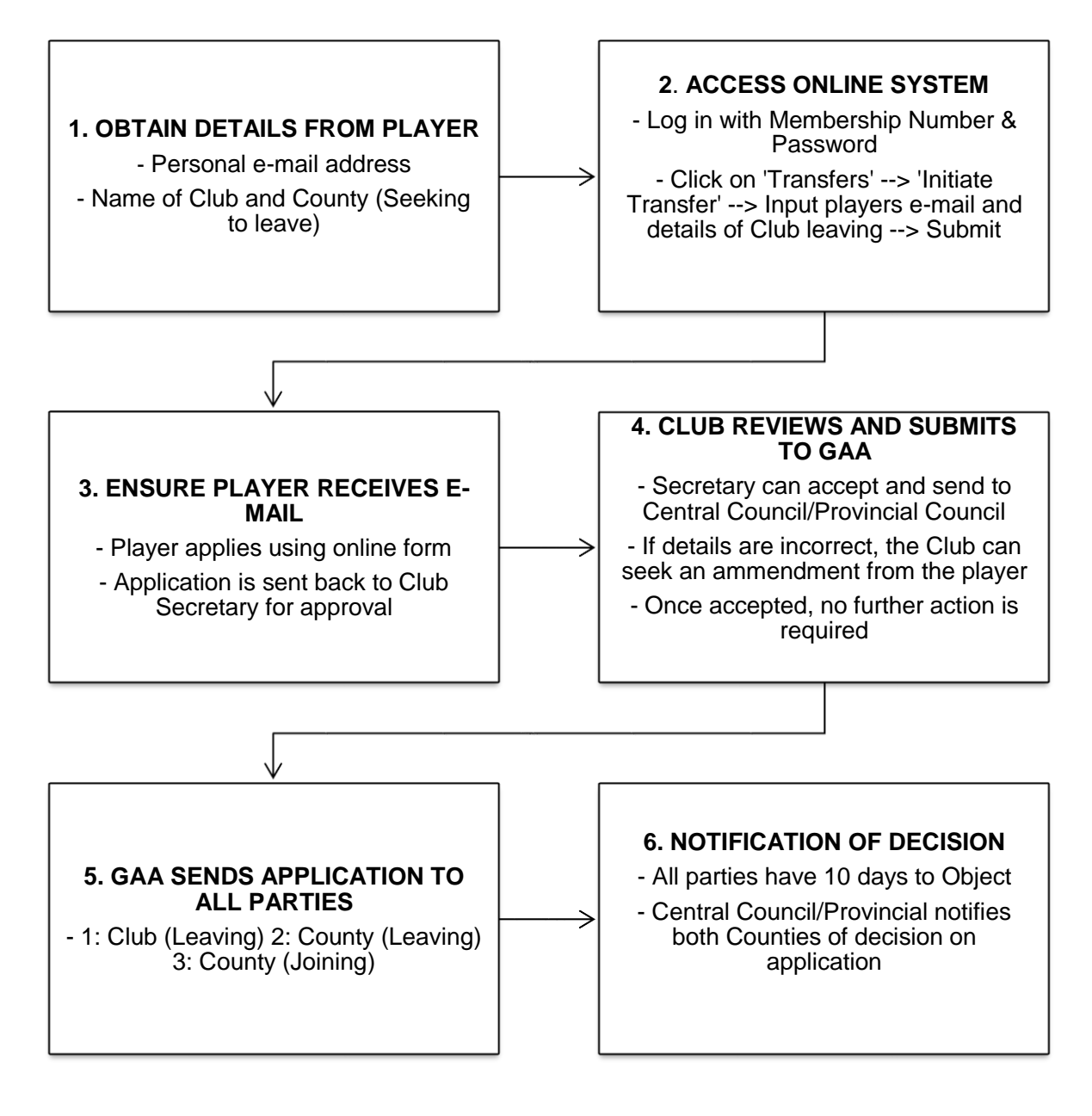

# 2. Process for the Club Secretary a Player wishes to Leave

# A. Notification of Online Transfer Application

Once an application has been submitted by the player and the Club a player wishes to join, Central/Provincial Council will forward it to all other parties i.e. County Secretary (Joining), Club Secretary (Leaving), Club (Joining)

# E-mail received by Club

- E-mail sent to the Club's official GAA e-mail account containing a link to the player's application
- A 10 day period commences during which an Objection may be lodged by the Club or County

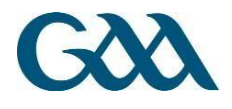

| https://pod51050.outlook.com/owa/projection.aspx                                                                                                    |                                                         |                             |                                   |                                      |
|----------------------------------------------------------------------------------------------------|---------------------------------------------------------|-----------------------------|-----------------------------------|--------------------------------------|
| Online Inter-County Transfer for Approval                                                                                                    | â Delete                                                | ← REPLY                     | ← REPLY ALL                       |                                      |
| pts@servasport.com<br>Tru 12/02/2015 14:15<br>Inbox                                                                                                    |                                                         |                             |                                   | Mark as un                           |
| To: D player welfare;                                                                                                    |                                                         |                             |                                   |                                      |
|                                                                                                    |                                                         |                             |                                   | + Get more app                       |
| A chara,                                                                                                    |                                                         |                             |                                   |                                      |
| An Inter-County Transfer has been submitted for your consideration. Please click here to view the application.                                                                                                    |                                                         |                             |                                   |                                      |
| If an Objection is not raised within 10 days of this e-mail, the application will be deemed to be granted and the decision                                                                                                    | sion will be conveyed via e                             | -mail to b                  | oth County Co                     | mmittees.                            |
| Le meas,                                                                                                    |                                                         |                             |                                   |                                      |
| Rannóg na gCluichí, Páirc an Chrócaigh                                                                                                    |                                                         |                             |                                   |                                      |
| Important - Do not forward this e-mail to any individual as the transfer can be approved by anyone with the link. If y print a copy. As Secretary, you have the responsibility for making the decision on behalf of your Club or County. The | you wish to share details o<br>relevant Clubs and Count | f the transf<br>ies have be | er with a relev<br>en notified se | ant party, please<br>parately by the |

### Figure 10 E-mail to Club Secretary – 'Online Inter-County Transfer for Approval'

### **B.** Decision conveyed on Application

The Club Secretary now has two options to convey the Club's decision on the application; he/she can:

- Option 1) Click on 'Click here' in the e-mail to view details of the application
- Option 2) Log in to the Player Transfer System (PTS) [pts.gaa.ie] using his/her Membership Number and Password

### Overview of Option 1 – Follow the link in the e-mail

- → Click on the 'Click here' link in the e-mail
  - This will display the information relating to the transfer application.
  - Upon viewing the information, the Club Secretary can either choose to 'Accept' or 'Reject' the application.

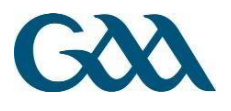

| Conoral Del                | taile                | Last Cham   | prionchin Como                       |  |
|----------------------------|----------------------|-------------|--------------------------------------|--|
| General Del                | alls                 | Last Cham   | pionship Game                        |  |
| Forename                   | John                 | Football    |                                      |  |
| Surname                    | Smith                | Date        |                                      |  |
| Irish Forename             | Sean                 | Grade       |                                      |  |
| Irish Surname              | Mac Gabhann          | Game        |                                      |  |
| Email                      | playerwelfare@gaa.ie | Hurling     |                                      |  |
| Mobile                     | 087 123 4565         | Date        | 07-08-2014                           |  |
| D.O.B                      | 01/01/1985           | Grade       | SENIOR                               |  |
| Membership #               | 5673452              | Game        | St. Saviours - Senior A Championship |  |
| Months In New<br>Residence | 6                    |             |                                      |  |
| Previous Ad                | dress                | Current Ac  | ldress                               |  |
| Address 1                  | Main Street          | Address 1   | 123 Long Drive                       |  |
| Address 2                  | Fintona              | Address 2   | Sea Street                           |  |
| Town                       | Omagh                | Town        | Mullingar                            |  |
| County                     | Tyrone               | County      | Westmeath                            |  |
| Postcode                   | BT78                 | Postcode    |                                      |  |
| Country                    | N/A                  | Country     |                                      |  |
| Transfer fro               | m                    | Transfer to | )                                    |  |
| County                     | Tyrone               | County      | Westmeath                            |  |
| Club                       | Fintona Na Piarsaigh | Club        | St Martin's                          |  |
| Declaration                |                      |             |                                      |  |

### Figure 11 Option 1 – Page appears when Secretary clicks on the 'Click here' link in the e-mail

- → Accept If the application is accepted then Central Council will be notified and the application will be granted if there are no Objections from any other parties within the period allowed.
- → Reject If the Club decides to 'Reject' the application, the Secretary must provide a short reason. An Administrator on behalf of Central Council/Provincial will then liaise with the Club on the process for Objecting to the application in accordance with the General Rules of the Association.

### **Option 2 – Access the Player Transfer System**

County Secretary visits the Player Transfer System at **pts.gaa.ie** and logs in with his/her GAA Membership Number and Password.

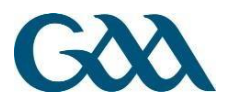

| ← ⇒ C | by pts.servasport.com/openid/authenticate/1111/2233?openid | d.ns=http%3A%2F%2Fspecs.openid.net%2Fauth%2F2.0&openid.claimed_id=http%3A%2F%2Fspecs، 🖽 🔳 |
|-------|------------------------------------------------------------|-------------------------------------------------------------------------------------------|
|       | G                                                          |                                                                                           |
|       | Membership ID                                              |                                                                                           |
|       | Password<br>Verify 🕤<br>Forgot your password?              |                                                                                           |

Figure 12 Player Transfer System - pts.gaa.ie

# Decision using Transfer System

- → Go to the 'Transfers' section
  - Under 'Next Actions', the following options are available:
    - Select 'View Status' This will allow you to determine if the Club in your jurisdiction has approved the transfer.
    - Select 'Approve' This will notify Central Council that the County has no Objection to the transfer.
    - Select 'Reject' The Secretary will provide a brief reason as to why the County wishes to Object to the transfer. An Administrator in Croke Park/Provincial Office will liaise with the County on the process for lodging a formal Objection.

### Notification to Club of Transfer Application

The Club Secretary a player wishes to leave will be notified in a separate e-mail from Central/Provincial Council that an Online Inter-County Transfer has been submitted for the Club's approval. The County Secretary should not forward the e-mail from the Player Transfer System as the link in the e-mail is only for the County Secretary. If the County Secretary wishes, he/she can print or save a PDF version of the application and send it to the Club for consideration.

# C. Notification of Decision on Application

- Subject to Riail 6.6 (b) T.O. 2014, an application shall be granted by Central Council if there is no
  Objection from the Club or County the player is leaving within 10 days of the forwarding of the application
  to the County by Central Council.
- The decision on a transfer application will be conveyed via e-mail to both County Secretaries and both Club Secretaries.

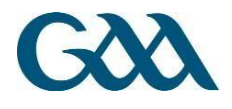

| 2 Decision on Inter-County Transfer Application - Google Chrome                                                                                                    | Reporter Space 10 | -            |                    |                 | 23    |
|----------------------------------------------------------------------------------------------------|-------------------|--------------|--------------------|-----------------|-------|
| https://pod51050.outlook.com/owa/projection.aspx                                                                                                    |                   |              |                    |                 |       |
| Decision on Inter-County Transfer Application                                                                                                    | n Delete          |              | <b>K</b> REPLY ALL |                 |       |
| pts@servasport.com<br>Thu 12/02/2015 14:19<br>Inbox                                                                                                    |                   |              |                    | Mark as u       | nread |
| To: Dlayer welfare;                                                                                                    |                   |              |                    |                 |       |
|                                                                                                    |                   |              |                    | + Get more a    | pps   |
| A chara,<br>The following Inter-County Transfer has been granted.                                                                                                    |                   |              |                    |                 |       |
| First Name Surname County (From)         Club (From)         County (To)         Club (To)           John         Smith         Tyrone         Fintona Na Piarsaigh Westmeath         St Martin's                                     |                   |              |                    |                 |       |
| A Transfer becomes effective on the expiry of the period allowed for an Appeal against the decision on the Transfer application<br>on the Appeal and on Rule 2.3 being subsequently complied with (R 6.6 (j) Treoral Oifigiúil 2014). | or, if an Appea   | l is submitt | ted, on the ma     | king of a decis | iion  |
| Le meas,                                                                                                    |                   |              |                    |                 |       |
| Ruairí Ó hAirmhí, Rannóg na gCluichí, Páirc an Chrócaigh                                                                                                    |                   |              |                    |                 |       |

Figure 13 Example of Decision on Transfer Application

County Secretaries are encouraged to forward the e-mail in the Figure above to Clubs

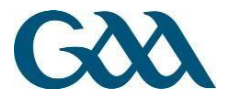

# Figure – Online Inter-County Transfer Process (For Club a Player wishes to leave)

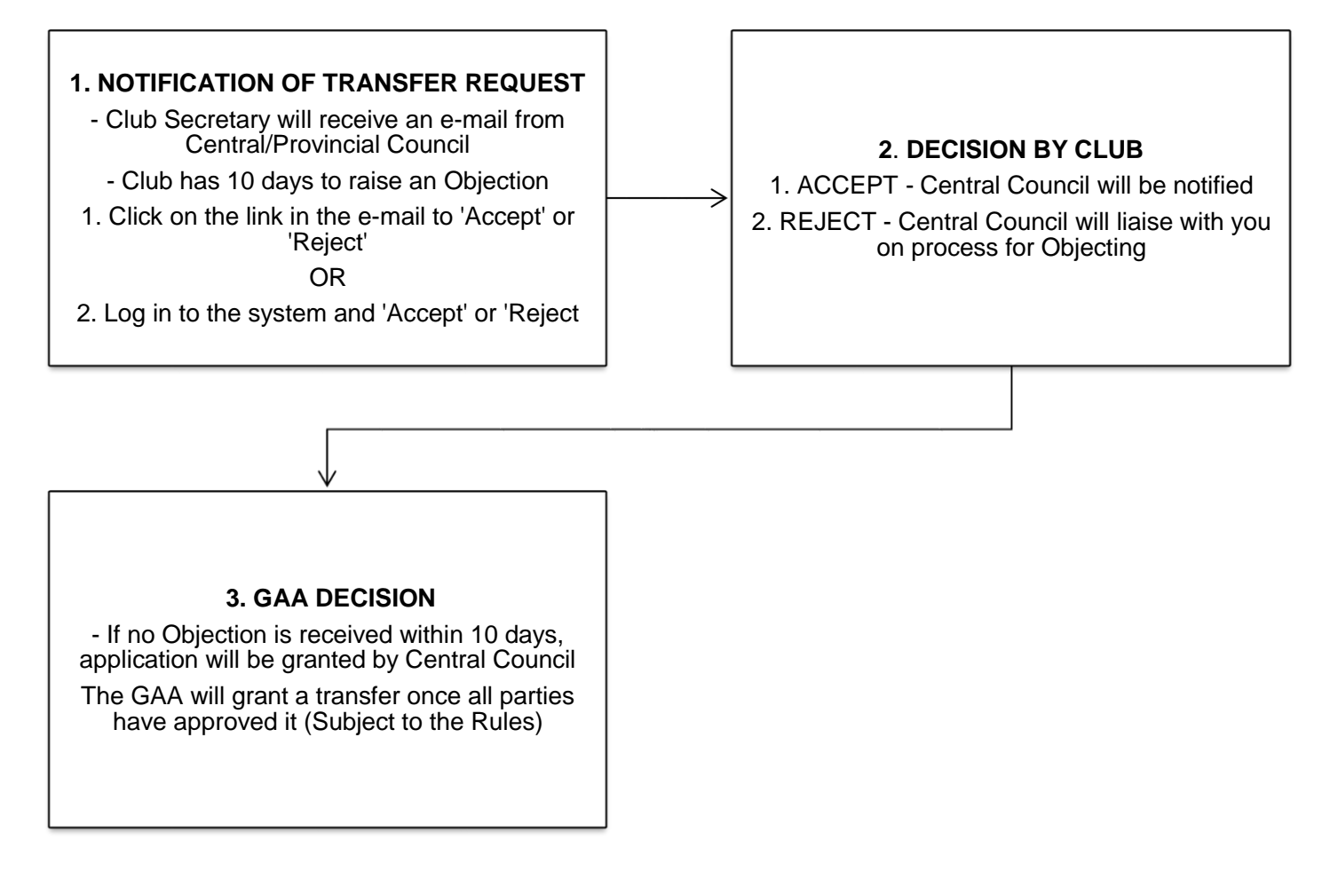

# 3. General Information

# Getting Started – Logging in to the system

### Perform Login

To log into the system perform the following steps:

- → Enter your 7 digit GAA Membership Number
- → Enter your password in the Password textbox (Passwords are case sensitive) → Click the 'Verify' button

### Finding Membership Number

- 1. Option 1 Locate the number at the bottom of your Membership Card.
- 2. Option 2 Ask your Club Registrar to locate it on the membership system.
- 3. Option 3 E-mail your County Secretary with your request.

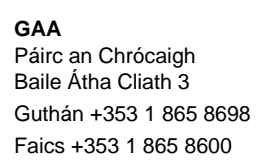

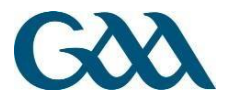

### Invalid Login and Forgotten Passwords

A 'Fix errors' message will be displayed in the following circumstances:

- 1. The Membership ID in question has not been granted login privileges to the system.
- 2. The Membership ID in question has had its login privileges revoked by a System or Club Administrator.
- 3. The Username/Password is incorrect.

You will need to reset your password, to do so click 'Forgot your Password?' and submit the form shown in the Figure below to request a new password.

| <ul> <li>C Attps://pts.gaa.ie/openid/forgotPassword</li> </ul> |                  | ⊘ ☆] ≡ |
|----------------------------------------------------------------|------------------|--------|
| Geogone                                                        |                  |        |
| Forgotten Password Details                                     | 0                |        |
| Full Name<br>                                                  |                  |        |
| Official GAA Email Address                                     |                  |        |
| Alternative Email Address                                      | $( \rightarrow $ |        |
| County                                                         |                  |        |
| Submit 🗿                                                       |                  |        |

#### Figure 14 Request a Password reset from Servasport Support

### \* NOTE \*

- Login credentials can only be sent to the official GAA Club Secretary e-mail address (i.e. secretary.stsaviours.dublin@gaa.ie).
- If your Club does not have an official GAA e-mail account, please ask your County Secretary to request a password from the Games Administration Department in Croke Park.
- The password issued by the Servasport Support team is effectively a temporary password. The Secretary will be asked to reset his/her password to a new value the first time he/she attempts to use this password.

### Password Reset

Users may be required to reset their passwords from time to time, in order to help maintain system security. In such instances they will be required to specify the following information:

- Current Password
- New Password

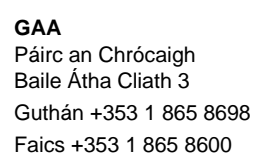

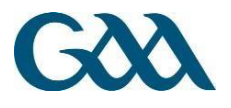

- The new password must be entered twice for validation purposes.
   The new password value must contain alphanumeric characters, be at least eight characters in length and contain at least one digit.
- $\circ$   $\;$  The new password must differ from previous passwords.
- Contact Name
- Contact Email Address
- Contact Number

Please contact the Servasport Support team if there are any issues performing the password reset by click 'Contact Support'

Contact SupportServasport support details:Email:support@servasport.comPhone:Ireland: 048 90 313 845Six Counties and Britain: 028 90 313 845

International: +44 2890 313 845

# Player Transfer System Structure

### **Dashboard Section**

The Dashboard has three main sections 1) Recent Transfers; 2) Recent Notifications; 3) Resources.

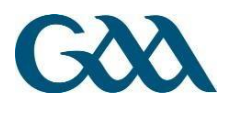

|                    |                                                                                                    |                                                                                                    | and the other data                                                                                                    | Manual Star Paster                                                                                                    | And and the second second second second second second second second second second second second second second s                                                                                                    |                                                                                                    |                                                                                                    |                                                                                                    |
|--------------------|----------------------------------------------------------------------------------------------------|----------------------------------------------------------------------------------------------------|----------------------------------------------------------------------------------------------------|----------------------------------------------------------------------------------------------------|----------------------------------------------------------------------------------------------------|----------------------------------------------------------------------------------------------------|----------------------------------------------------------------------------------------------------|----------------------------------------------------------------------------------------------------|
| ts.gaa.ie/dashbo   | ard                                                                                                    |                                                                                                    |                                                                                                    |                                                                                                    |                                                                                                    |                                                                                                    |                                                                                                    | 53                                                                                                    |
| shboard Tran       | sfers                                                                                                    |                                                                                                    |                                                                                                    |                                                                                                    | Red                                                                                                    | Hughs +                                                                                                    | 3 ¢-                                                                                                    |                                                                                                    |
| d - Onlin          | e Inter-C                                                                                                    | ounty Tr                                                                                                    | ans <mark>fer</mark> S                                                                                                    | system                                                                                                    |                                                                                                    |                                                                                                    |                                                                                                    |                                                                                                    |
|                    |                                                                                                    |                                                                                                    |                                                                                                    |                                                                                                    |                                                                                                    |                                                                                                    |                                                                                                    |                                                                                                    |
| sfers              |                                                                                                    |                                                                                                    |                                                                                                    | Recent Not                                                                                                    | tifications                                                                                                    |                                                                                                    |                                                                                                    |                                                                                                    |
| Old Club           | New Club  🍦                                                                                                    | Status                                                                                                    | View                                                                                                    | Date 😽                                                                                                    | Subject                                                                                                    | Action 🗘                                                                                                    | Details 🕴                                                                                                    | 1                                                                                                    |
| Red Hughs          | Red Hughs                                                                                                    | Processing                                                                                                    | View 👁                                                                                                    | Feb 12, 2015                                                                                                    | Transfer Initiated                                                                                                    | Go Θ                                                                                                    | Show 🔁                                                                                                    | 1                                                                                                    |
| Aodh Ruadh         | Red Hughs                                                                                                    | Processing                                                                                                    | View 👁                                                                                                    | Feb 12, 2015                                                                                                    | Player Details Updated: Emmet O'<br>Shea                                                                                                    | Go \Theta                                                                                                    | Show                                                                                                    | Û                                                                                                    |
| Adamstown          | Red Hughs                                                                                                    | Not Approved                                                                                                    | View 👁                                                                                                    | The transfer of pl                                                                                                    | ayer David Sweeney has been initiated.                                                                                                    | Click the link t                                                                                                    | he view the st                                                                                                    | atus of                                                                                                    |
| ntries             |                                                                                                    |                                                                                                    |                                                                                                    | your transfers.                                                                                                    |                                                                                                    |                                                                                                    | 1                                                                                                    |                                                                                                    |
|                    |                                                                                                    |                                                                                                    |                                                                                                    | Showing 1 to 6 of (                                                                                                    | 5 entries                                                                                                    | Previo                                                                                                    | ous 1 N                                                                                                    | ext                                                                                                    |
| uide 🗗             |                                                                                                    |                                                                                                    |                                                                                                    |                                                                                                    |                                                                                                    |                                                                                                    |                                                                                                    |                                                                                                    |
| nty Transfer List  | Transfers 📝                                                                                                    |                                                                                                    |                                                                                                    |                                                                                                    |                                                                                                    |                                                                                                    |                                                                                                    |                                                                                                    |
| ne Transfer Syster | m 🗗                                                                                                    |                                                                                                    |                                                                                                    |                                                                                                    |                                                                                                    |                                                                                                    |                                                                                                    |                                                                                                    |
|                    | shboard Tran<br>d - Onlin<br>sfers<br>Old Club<br>Red Hughs<br>Aodh Ruadh<br>Adamstown<br>ntries<br>uide C <sup>a</sup><br>nty Transfer List C<br>ted Questions on<br>he Transfer Syste | shboard       Transfers         d - Online Inter-C         sfers         old Club       New Club         Red Hughs         Aodh Ruadh       Red Hughs         Adamstown       Red Hughs         ntries         uide C <sup>a</sup> ntries | shboard       Transfers         d - Online Inter-County Transfers         sfers         Old Club       New Club       Status         Red Hughs       Red Hughs       Processing       10         Aodh Ruadh       Red Hughs       Processing       10         Adamstown       Red Hughs       Not Approved         ntries       uide C       ntransfer List C       10         uide C       may Transfer List C       10       10         ne Transfer System C       10       10       10 | shboard       Transfers         d - Online Inter-County Transfer S         sfers         Old Club       New Club       Status       View         Red Hughs       Red Hughs       Processing       View         Aodh Ruadh       Red Hughs       Processing       View         Adamstown       Red Hughs       Not Approved       View         ntries       uide C <sup>2</sup> Not System C       Not Approved       View | Shboard       Transfers         d - Online Inter-County Transfer System         sfers       Recent Not         Old Club       New Club       Status       View         Red Hughs       Red Hughs       Processing       View         Aodh Ruadh       Red Hughs       Processing       View         Intries       The transfer of pl<br>your transfers       The transfer of pl<br>your transfers | stboard       Transfers       Red         d - Online Inter-County Transfer System         Sfers         Old Club       New Club       Status       View         Red Hughs       Red Hughs       Processing       Out with with with with with with with wit | shboard Transfers   d - Online Inter-County Transfer System     sfers   Old Club New Club   Status View   Red Hughs   Red Hughs   Processing   Ø View   Aodh Ruadh   Red Hughs   Processing   Ø View   Adamstown   Red Hughs   Not Approved   View   Intries     Showing 1 to 6 of 6 entries | shboard Transfers     d - Online Inter-County Transfer System     sfers     Old Club New Club   New Club Status   View   Red Hughs   Red Hughs   Processing   O Termsfer     Adamstown   Red Hughs   Not Approved   View   ntries     Showing 1 to 6 of 6 entries     Previous |

### Figure 15 Player Transfer System Dashboard

### **Recent Transfers**

A list of 'Recent Transfers' is presented with the following information in relation to transfer applications:

- Applicant's Name
- Old Club
- New Club
- Status of Transfer e.g. 'Waiting on GAA to Process', 'Processing'
- A green or red circle indicating the number of days remaining for the Club and Counties to consider the application (Riail 6.6 (e) T.O. 2014).

### Viewing Details of a Transfer Application

→ Click on the 'View' button to display all information on the transfer application

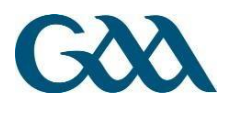

| AA Player Transfer Sys | itei ×                  |              | Commission                   | and prove | CONTRACTOR NOT THE |                                    |              |            |          |
|------------------------|-------------------------|--------------|------------------------------|-----------|--------------------|------------------------------------|--------------|------------|----------|
| C 🗋 pts.ser            | vasport.com/da          | shboard      |                              |           |                    |                                    |              |            | Q        |
| GOOL PTS Da            | shboard Transfe         | ers          |                              |           |                    |                                    | St Martin's+ | 12         | ٥.       |
| Dashboar               | d - Online              | e Inter-Co   | ounty Transfe                | er Syste  | em                 |                                    |              |            |          |
|                        |                         |              |                              |           |                    |                                    |              |            |          |
| Recent Tran            | sfers                   |              |                              |           | Recent Not         | ifications                         |              |            |          |
| Namo \$                | Old Club                | New     Club | Status                       | \$ View   | Date               | Subject                            | Action \$    | Details 🕴  | 1        |
|                        |                         | Club         | Status                       | AICH      | Feb 12, 2015       | Transfer Initiated                 | Go Θ         | Show 🖸     | 8        |
| Bernard Smith          | Fintona Na<br>Piarsaigh | St Martin's  | Waiting on GAA to<br>Process | View @    | Feb 12, 2015       | Player Details Updated: John Smith | Go Θ         | Show O     | <b>a</b> |
| Pat Culhane            | Fintona Na              | St Martin's  | Processing                   | 4 View 👁  | Feb 12, 2015       | Transfer Initiated                 | Go Θ         | Show O     |          |
|                        | Plarsaigh               |              |                              |           |                    |                                    | -            | (Constant) | -        |

Figure 16 Views details of an application

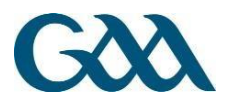

# **Details and Status of Transfer Application**

The transfer application details illustrated in the figure below will display if the Secretary clicks on the 'View' button.

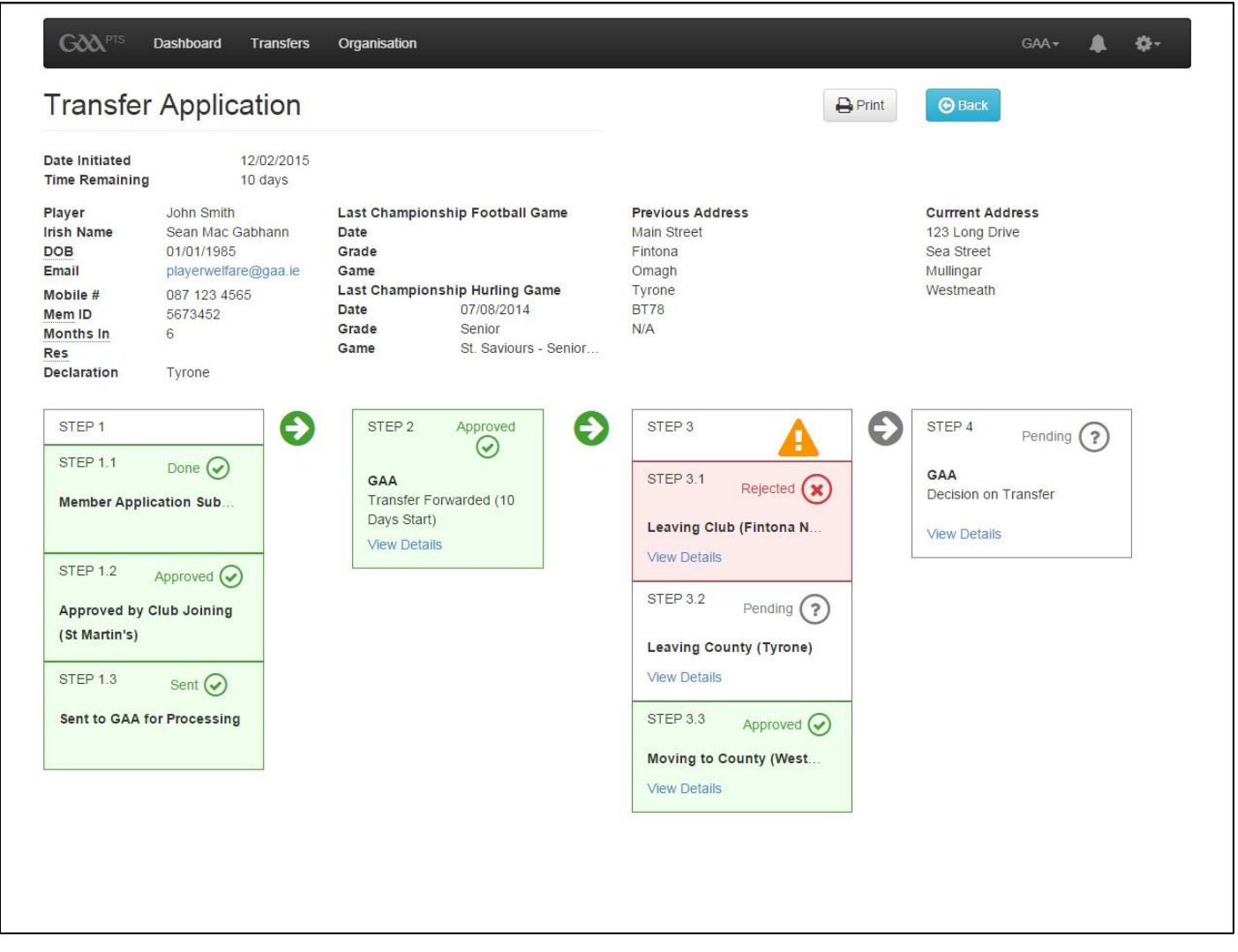

Figure 17 Status of Transfer Application

The 'Transfer Application' page allows all relevant parties to determine the stakeholders that are yet to approve an application and whether or not anyone has rejected it. From viewing the screenshot in the Figure above, the County Secretary can see that the application is pending at Tyrone County Level, has been Rejected by the Club, and has not yet approved by the GAA.

### View details of a Decision

- → Click on 'View Details' under any step of the process to view:
- Decision Maker i.e. Club/County
- Decision

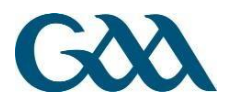

- Time Decision Made
- Reason
- Club's E-mail Address

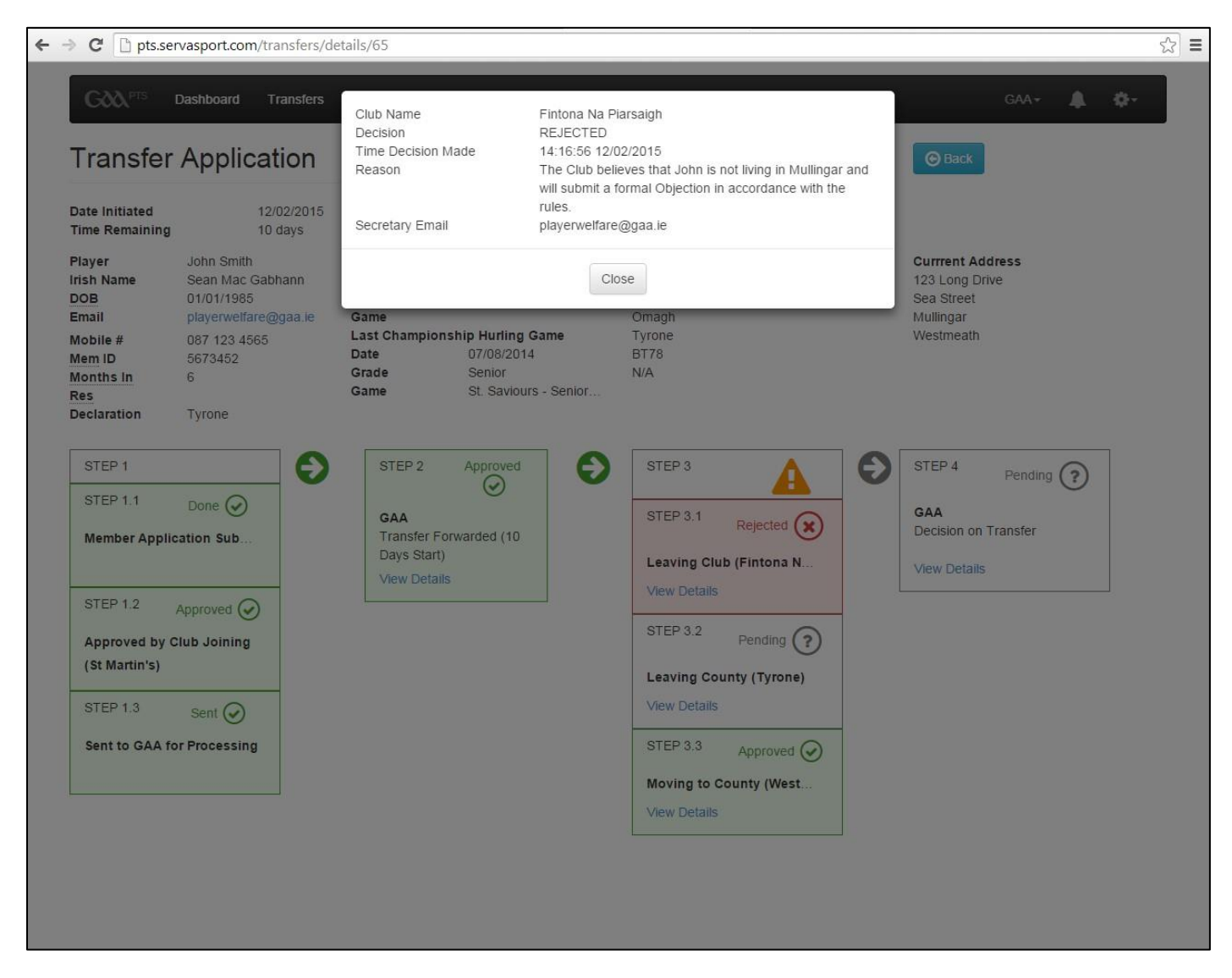

#### Figure 18 View Details of Decision

The Figure above shows the details of the decision made by the Club the player in question wishes to leave.

### **Recent Notifications**

Examples of notifications for a Club Secretary would be:

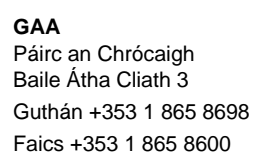

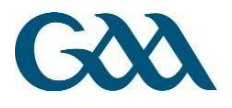

- Transfer Initiated This confirms that an e-mail has been sent to the player with a link to the online transfer application
- Player Details Updated: John Smith This means that John Smith has submitted his transfer application for your review. You will be prompted to click on the link to review these details.

#### Resources

The following resources are available on the dashboard:

- GAA Official Guide The General Rules of the Association.
- Live Inter-County Transfer List A list of all Inter-County transfers that have been approved by the C.C.C.C. This list includes transfer processed using the online and paper based systems.
- **Frequently Asked Questions on Transfers** Answers to frequently asked questions on transfers, sanctions and authorisations.
- Using the Online Transfer System User guides on the Online Transfer System.

# **Transfers Section**

The 'Transfers' section allows a Club Secretary to:

- 1) Initiate Transfer This is used to start the process for a player to wishes to join a Club
- Approve or Reject If the Club doesn't use the link in the e-mail to Approve or Reject the transfer, the Secretary can go to the transfers section within the period allowed and either 'Approve' or 'Reject' the application

| G Dash                                                    | board Transfers                                         |                                                                     |                                                                                 |                                    | Red Hughs                                       | - 10 | <b>\$</b> - |
|-----------------------------------------------------------|---------------------------------------------------------|---------------------------------------------------------------------|---------------------------------------------------------------------------------|------------------------------------|-------------------------------------------------|------|-------------|
| Transfers                                                 |                                                         |                                                                     |                                                                                 |                                    |                                                 |      |             |
| Initiate Transfer 📀                                       |                                                         |                                                                     |                                                                                 |                                    |                                                 |      |             |
|                                                           |                                                         |                                                                     |                                                                                 |                                    |                                                 |      |             |
| how 10 ▼ entries                                          | S                                                       |                                                                     |                                                                                 |                                    | Search:                                         |      |             |
| Show 10 • entrie:<br>Name                                 | s Email                                                 | Old Club                                                            | 🔶 New Club 🔶                                                                    | Status                             | Search:                                         |      | 4           |
| Show 10 • entries<br>Name<br>Barry Byrne                  | s Email playerwelfare@gaa.ie                            | Old Club     Red Hughs                                              | ♦ New Club ♦ Red Hughs                                                          | Status<br>Processing               | Search:<br>v Next Action<br>View Status         | \$   |             |
| Show 10 • entries<br>Name<br>Barry Byrne<br>David Sweeney | s Email Email playerwelfare@gaa.ie playerwelfare@gaa.ie | <ul> <li>Old Club</li> <li>Red Hughs</li> <li>Aodh Ruadh</li> </ul> | <ul> <li>♦ New Club</li> <li>♦</li> <li>Red Hughs</li> <li>Red Hughs</li> </ul> | Status<br>Processing<br>Processing | View Status       View Status       View Status | ÷    |             |

### Figure 19 'Transfers' section of PTS

### Making a Decision on a Transfer

- → Go to the 'Transfers' section
  - Under 'Next Actions', the following options are available:

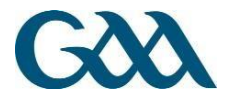

- Select 'View Status' This will allow you to determine if the Club in your jurisdiction has approved the transfer.
- Select 'Approve' This will notify Central Council that the County has no Objection to the transfer.
- Select 'Reject' The Secretary will provide a brief reason as to why the County wishes to Object to the transfer. An Administrator in Croke Park will liaise with the County on the process for lodging a formal Objection.

### Printing of Applications

An appropriate Club or County Secretary can print a copy of the application if he/she wants to share it with an appropriate Committee or keep a copy for official purposes. If a user prints an application, a page similar to the one below will be printed.

### **Printing Option**

- ➔ Click on 'View Status'
- → Click on the 'Print' button
- → Print to your preferred printer

### Save as PDF Option (If your internet browser is Google Chrome)

- ➔ Click on 'View Status
- ➔ Click on 'Print' button
- → In the 'Destination' section of the Print Preview, click on 'Change'
- → Under 'Local Destinations' Click on 'Save as PDF'
- → Give the application an appropriate name and save to your computer

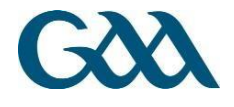

| Date: 2/12/18<br>PM                                                                                                    | 5 2:19                                                                                                    |                                                                       |                                                                 |
|----------------------------------------------------------------------------------------------------|----------------------------------------------------------------------------------------------------|-----------------------------------------------------------------------|-----------------------------------------------------------------|
| General Deta                                                                                                    | ails                                                                                                    | Last Cham                                                             | pionship Game                                                   |
| Forename<br>Surmame<br>Irish Forename<br>Irish Surmame<br>Email<br>Mobile<br>D.O.B<br>Membership #<br>Months In New<br>Residence | John<br>Smith<br>Sean<br>Mac Gabhann<br>playerwelfare@gaa.ie<br>087 123 4565<br>01/01/1985<br>5673452<br>6 | Football<br>Date<br>Grade<br>Game<br>Hurling<br>Date<br>Grade<br>Game | 07-08-2014<br>SENIOR<br>St. Saviours - Senior A<br>Championship |
| Previous Add                                                                                                    | iress                                                                                                    | Current Ad                                                            | dress                                                           |
| Address 1<br>Address 2<br>Town<br>County<br>Postcode<br>Country                                                                  | Main Street<br>Fintona<br>Omagh<br>Tyrone<br>BT78<br>N/A                                                   | Address 1<br>Address 2<br>Town<br>County<br>Postcode<br>Country       | 123 Long Drive<br>Sea Street<br>Mullingar<br>Westmeath          |
| Leaving Club                                                                                                    | ,                                                                                                    | Joining Clu                                                           | b                                                               |
| County<br>Club                                                                                                    | Tyrone<br>Fintona Na Piarsaigh                                                                             | County                                                                | Westmeath<br>St Martin's                                        |
| Transfer Dec                                                                                                    | isions                                                                                                    |                                                                       |                                                                 |
| Club Transfe                                                                                                    | rring From:                                                                                                | County Tra                                                            | nsferring From:                                                 |
| Club<br>Decision<br>Time                                                                                                    | Fintona Na Piarsaigh<br>Rejected<br>12/02/2015 14:16                                                       | Club<br>Decision<br>Time                                              | Tyrone                                                          |
| County Trans                                                                                                    | sferring To:                                                                                               | Final Decis                                                           | ion                                                             |

Figure 20 Print out of Online Inter-County Transfer Application

### Sanctions

USGAA/New York/Canada Club Level Options

- 1) Initiate a sanction (This is used to start the process if a player wants to join your Club)
- 2) View status of application
- 3) Accept application
- 4) Reject application

Please note sanctions will only be processed during the specified periods in rule.

Irish Club:level options

- 1) View status of application
- 2) Accept application
- 3) Reject application

### County:level options

- 1) View status of application
- 2) Accept application
- 3) Reject application

**Historical Data** 

All Levels

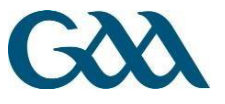

Review and create reports on past Transfers and Sanctions.

# 4. More Information

For more information, please visit - http://www.gaa.ie/the-gaa/rules-regulations/transfers-and-sanctionsinformation